## PCI – Call Recording

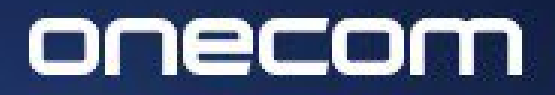

EXPERTS IN BUSINESS COMMUNICATIONS

**1.** Login to the Fusion portal <u>https://inovation.fusiontelecom.co/login/</u>:

| â ind | ovation.fusiontelecom.co/login/#/                                   |
|-------|---------------------------------------------------------------------|
|       |                                                                     |
|       | FUSION                                                              |
|       | Email<br>email@solutionin.co.uk                                     |
|       | Password                                                            |
|       | <b>2</b>                                                            |
|       | <u>Forgot password?</u><br><u>To create an account, contact us.</u> |
|       | P Log In                                                            |
|       |                                                                     |
|       |                                                                     |

|                           | ≡   |                            |
|---------------------------|-----|----------------------------|
| <mark>ու</mark> Dashboard |     | $\frown$                   |
| Numbers                   | 242 |                            |
| 🗐 Sessions                | ~   |                            |
| 😰 Transform               | ^   | PayGuard Numbers Schedules |
| Calls                     |     |                            |
| Evaluate                  |     |                            |
| Tables                    |     |                            |
| PayGuard                  | ~   |                            |
| 🏟 Administration          | ~   |                            |
|                           |     |                            |
|                           |     |                            |
|                           |     |                            |
|                           |     | <u>†</u>                   |

## onecom

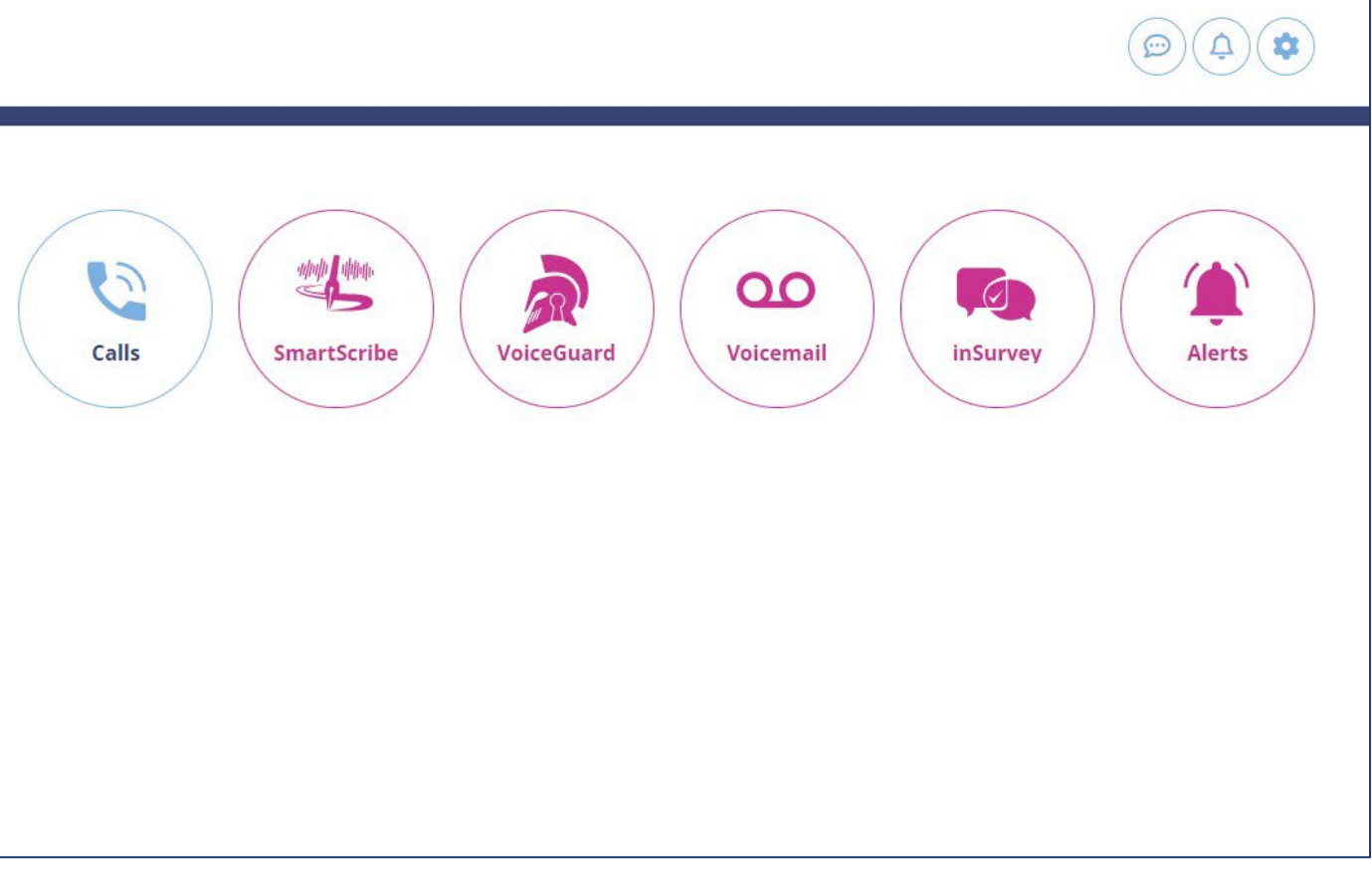

**3.** Click on the 'Advanced' tab to allow you to search for specific calls (i.e. date range etc)

**4.** Calls will be listed as demonstrated below

| Q Search        |                              |               |                |               |     |   |  |
|-----------------|------------------------------|---------------|----------------|---------------|-----|---|--|
| Date Range      |                              |               | Agents         | Agents        |     |   |  |
| 12 Jun 202      | 22 16:37 - 12 Jul 2022 16:37 |               | Select Agents. | Select Agents |     |   |  |
| Calling No      |                              |               |                |               |     |   |  |
| Type Calling N  | NO                           |               | U With Void    | cemail        |     | l |  |
| With Rec        | ording                       |               |                |               |     |   |  |
| <b>Q</b> Search |                              | × Reset       |                |               |     |   |  |
| 53331175        | 12 Jul 22 16:35:09           | 0739 394 5452 | 01174 504 130  | 01634 560 814 | 5   |   |  |
| 53331174        | 12 Jul 22 16:31:05           | 01274 480 031 | 01172 350 923  | 01235 467 392 | 232 |   |  |
| 53331173        | 12 Jul 22 16:32:22           | 0774 827 6866 | 01162 388 100  | 01174 729 836 | 121 |   |  |
| 53331172        | 12 Jul 22 16:31:36           | 0781 696 5897 | 01174 504 117  | 01604 970 752 | 155 |   |  |
| 53331171        | 12 Jul 22 16:32:30           | 0795 264 5419 | 01174 504 130  | 01634 560 814 | 98  |   |  |
| 53331170        | 12 Jul 22 16:31:38           | 0776 120 8582 | 01174 504 133  | 01536 211 321 | 147 |   |  |
| 53331169        | 12 Jul 22 16:32:49           | 0744 852 2632 | 01172 442 304  | 01902 958 690 | 64  |   |  |
| 53331168        | 12 Jul 22 16:28:57           | 0742 319 8649 | 01174 504 130  | 01634 560 814 | 264 |   |  |
| 53331063        | 12 Jul 22 16:29:24           | 0751 994 1717 | 01172 442 304  | 01902 958 690 | 172 |   |  |

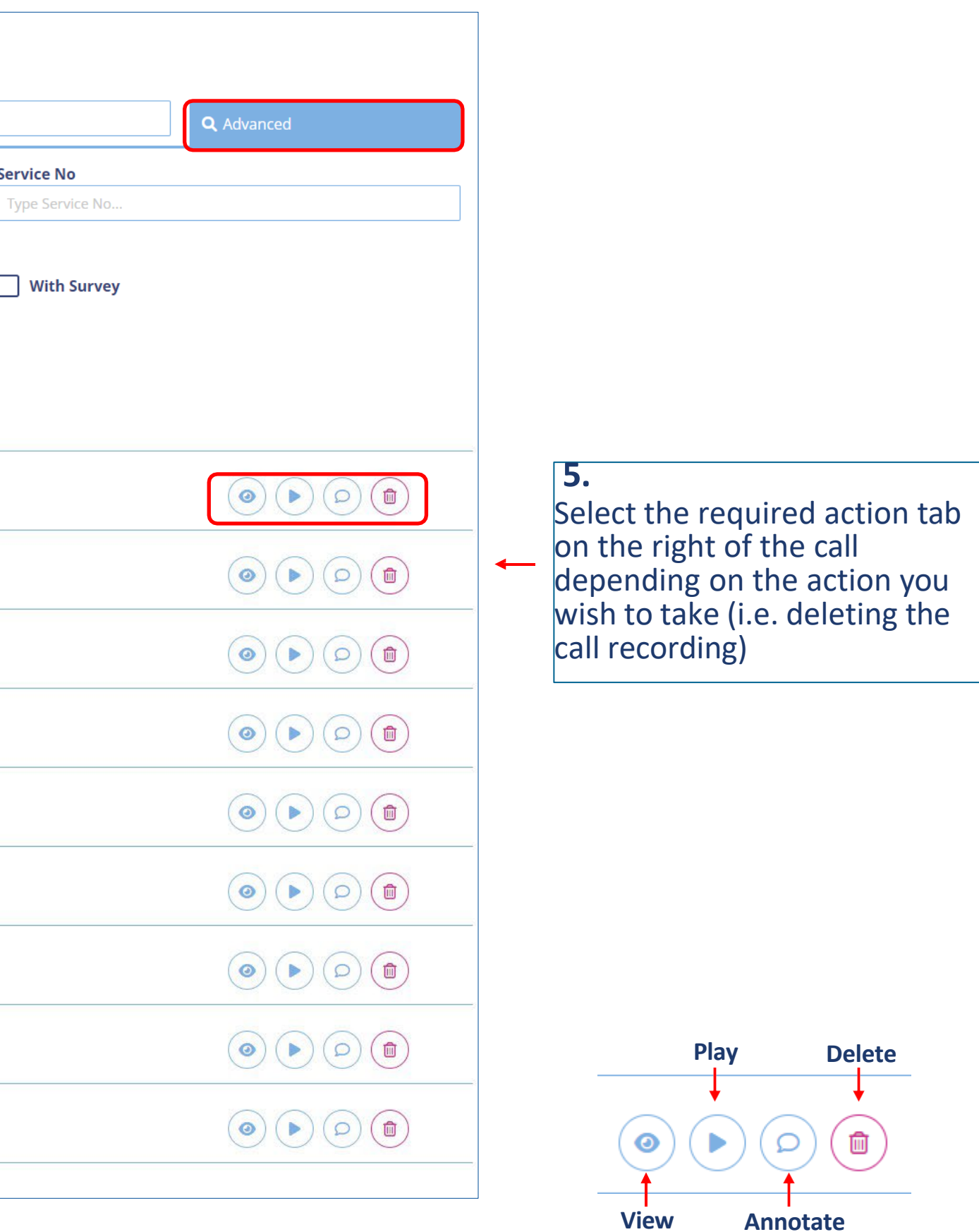

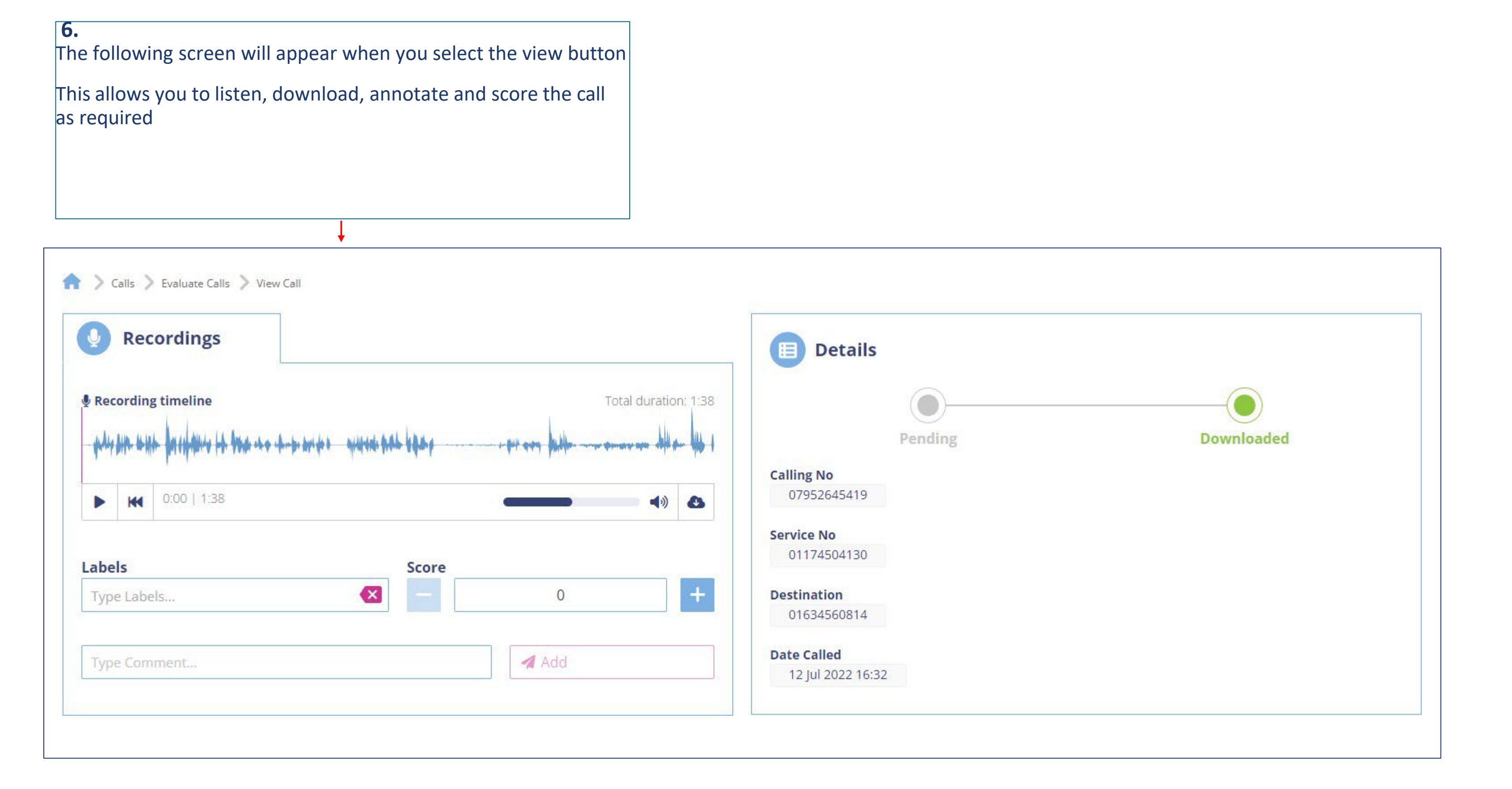

## onecom

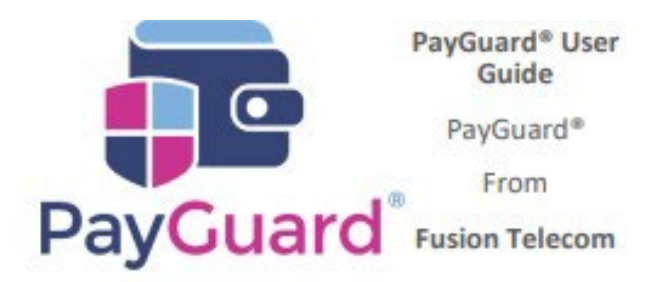

## Issues or questions? Contact us! 03332000903 Option 1 – Support support@solutionip.co.uk

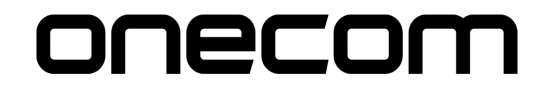